# Configurar a topologia de hub e spoke ativo/em standby no SD-WAN

## Contents

Introdução Pré-requisitos Requisitos Componentes Utilizados Configurar Diagrama de Rede Configurações Verificar Troubleshooting Informações Relacionadas

## Introdução

Este documento descreve as etapas para configurar e validar uma topologia ativa de hub e spoke em standby no Cisco SD-WAN.

## Pré-requisitos

#### Requisitos

A Cisco recomenda o conhecimento destes tópicos:

- Cisco SD-WAN
- Interface de linha de comando (CLI) básica do Cisco IOS-XE®

#### **Componentes Utilizados**

Este documento é baseado nestas versões de software e hardware:

- C8000V versão 17.6.3a
- vManage versão 20.6.3.1
- vSmart versão 20.6.3

As informações neste documento foram criadas a partir de dispositivos em um ambiente de laboratório específico. Todos os dispositivos utilizados neste documento foram iniciados com uma configuração (padrão) inicial. Se a rede estiver ativa, certifique-se de que você entenda o impacto potencial de qualquer comando.

# Configurar

#### Diagrama de Rede

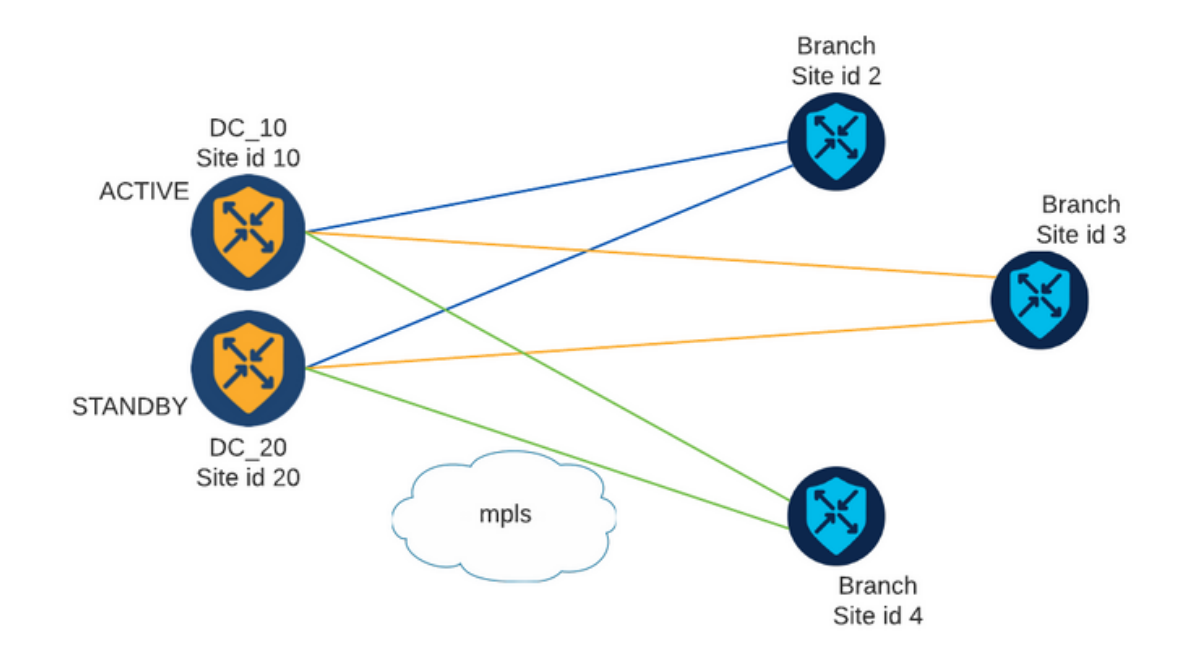

Há dois Hubs com ID de local 10 e 20. A ID do local 10 atua como Hub ativo e a ID do local 20 como Hub em espera. As filiais podem se comunicar entre si, mas toda a comunicação deve passar pelo hub. Nenhum túnel deve ser criado entre as filiais.

#### Configurações

1. Faça login no vManage, navegue até Configuration > Policies e clique em Add Policy.

2. Na seção Criar Grupos de Interesses, clique em TLOC > Nova Lista de TLOC e adicione uma entrada para o Hub Ativo e uma entrada para o Hub de Standby na mesma lista:

# **TLOC List**

| TLOC IP    |       |      |       |     |         |  |
|------------|-------|------|-------|-----|---------|--|
|            | Color | Enca | ар    | Pre | ference |  |
| 10.10.10.1 | mpls  | ~    | ipsec | ~   | 1000    |  |
| Ô          |       |      |       |     |         |  |
| 10.10.10.2 | mpls  | ~    | ipsec | ~   | 500     |  |
| DUT bbA    |       |      |       |     |         |  |
| H Add TEOC |       |      |       |     |         |  |

Certifique-se de definir uma preferência mais alta para o Hub ativo e uma preferência mais baixa para o Hub em standby.

3. Navegue até Site > Nova Lista de Sites e crie uma lista para os Sites de Filiais e uma lista para os Sites de Hub:

| Site List      |      | ×      |
|----------------|------|--------|
| Site List Name |      |        |
| BRANCHES       |      |        |
|                |      |        |
| Site           |      |        |
| 2-4            |      |        |
|                |      |        |
|                | Save | Cancel |

# Site List

Site List Name
DCs\_10\_20
Site
10,20
Save Cancel

4. Clique em Próximo. Na seção Configurar Topologia e Associação VPN, navegue para Adicionar Topologia > Controle Personalizado.

- 5. Adicione um Nome e uma Descrição para a Política.
- 6. Clique em Tipo de Sequência > TLOC, adicione uma Regra de Sequência.

7. Escolha Corresponder > Site e adicione a lista de sites para as Ramificações, depois escolha Ações > Rejeitar e clique em Salvar Correspondência e Ações:

| O Assess Delest  |              | Match | Actions |         |         |  |
|------------------|--------------|-------|---------|---------|---------|--|
| Match Conditions |              |       |         | Actions |         |  |
| Site List        |              |       | ×       | Reject  | Enabled |  |
| BRANCHES ×       |              |       | *       |         |         |  |
| Site ID          | 0-4294967295 |       |         |         |         |  |
|                  |              |       |         |         |         |  |

8. Clique em Regra de Sequência e adicione uma entrada para corresponder aos Sites de Hub e Aceitar:

| TLOC                                            |                |         |         | TLOC                   |
|-------------------------------------------------|----------------|---------|---------|------------------------|
| Sequence Rule Drag and drop to re-arrange rules |                |         |         |                        |
|                                                 | Match Actions  | ence    |         |                        |
|                                                 | own lag Preter |         |         |                        |
| Match Conditions                                |                | Actions |         |                        |
| Site List                                       | ×              | Accept  | Enabled |                        |
| DCs_10_20 ×                                     |                |         |         |                        |
| Site ID 0-4294967295                            |                |         |         |                        |
|                                                 |                |         |         |                        |
|                                                 |                |         | Cancel  | Save Match And Actions |

9. Navegue até Tipo de Sequência > Rota, adicione Regra de Sequência.

10. Deixe a seção de correspondência em branco, defina a Ação como Aceitar, escolha TLOC, adicione a lista TLOC criada anteriormente e clique em Salvar Correspondência e Ações:

| Route                                           |             |        |                    |                   | Route         |
|-------------------------------------------------|-------------|--------|--------------------|-------------------|---------------|
| Sequence Rule Drag and drop to re-arrange rules |             |        |                    |                   |               |
|                                                 | Match Ac    | tions  |                    |                   |               |
| Protocol IPv4 - Accept Reject Community         | Export To O | MP Tag | Preference Service | TLOC Action TLOC  |               |
| Match Conditions                                |             |        | Actions            |                   |               |
|                                                 |             |        | Accept             | Enabled           |               |
|                                                 |             |        | TLOC List          |                   | ×             |
|                                                 |             |        | PREFER_DC10_DC20   | ×                 | *             |
|                                                 |             |        | TLOC IP            | Example: 10.0.0.1 |               |
|                                                 |             |        | Color              |                   |               |
|                                                 |             |        | Encapsulation      | Select an encap   |               |
|                                                 |             |        |                    | Canad             | h And Actions |
|                                                 |             |        |                    | Cancer Save Matc  | n And Actions |

11. Clique em Salvar Política de Controle.

12. Clique em Próximo até a seção Aplicar Políticas a Sites e VPNs.

13. Na seção Topologia, sua Política de Controle é exibida, clique em Nova Lista de Sites, escolha a lista Ramificações para a Lista de Sites de Saída e clique em Adicionar:

| Centralized Policy > /  | Add Policy                                                         |                                                          |
|-------------------------|--------------------------------------------------------------------|----------------------------------------------------------|
|                         | Create Groups of Interest     Ornfgure Topology and VPN Membership | Configure Traffic Rules Apply Policies to Sites and VPNs |
| Add policies to sites   | is and VPNs                                                        |                                                          |
| Policy Name             | Centralized_Active_Standby_HnS                                     |                                                          |
| Policy Description      | Centralized_Active_Standby_HnS                                     |                                                          |
| Topology Appli          | ication-Aware Routing Traffic Data Cflowd                          |                                                          |
| Active_Standby_         | HnS                                                                | CUSTOM CONTROL                                           |
| New Site List           |                                                                    |                                                          |
| Inbound Site List       |                                                                    |                                                          |
| Select one or more site | o lists                                                            |                                                          |
| Outbound Site List      |                                                                    |                                                          |
| BRANCHES ×              |                                                                    | •                                                        |
|                         |                                                                    | Add Cancel                                               |

14. Clique em Visualizar e revise a Política.

```
viptela-policy:policy
control-policy Active_Standby_HnS
    sequence 1
    match tloc
     site-list BRANCHES
     !
    action reject
     !
    !
    sequence 11
    match tloc
     site-list DCs_10_20
     !
     action accept
    !
    !
    sequence 21
    match route
     prefix-list _AnyIpv4PrefixList
     !
     action accept
     set
      tloc-list PREFER_DC10_DC20
      !
     !
    !
 default-action reject
 !
 lists
 site-list BRANCHES
  site-id 2-4
  !
 site-list DCs_10_20
  site-id 10
  site-id 20
  !
 tloc-list PREFER_DC10_DC20
```

```
tloc 10.10.10.1 color mpls encap ipsec preference 1000
tloc 10.10.10.2 color mpls encap ipsec preference 500
!
prefix-list _AnyIpv4PrefixList
ip-prefix 0.0.0.0/0 le 32
!
!
apply-policy
site-list BRANCHES
control-policy Active_Standby_HnS out
!
```

15. Clique em Salvar Política.

16. No menu Política centralizada, clique nos 3 pontos à direita da nova Política criada e selecione Ativar.

|                                  |                                         |                           |                    |                     |                                      | Solution Solution So |
|----------------------------------|-----------------------------------------|---------------------------|--------------------|---------------------|--------------------------------------|----------------------------------------------------------------------------------------------------|
|                                  |                                         |                           | Centralized Policy | Localized Policy    |                                      |                                                                                                    |
| Q Search                         |                                         |                           |                    |                     |                                      | $\nabla$                                                                                                    |
| dd Policy                        |                                         |                           |                    |                     |                                      |                                                                                                    |
|                                  |                                         |                           |                    |                     |                                      |                                                                                                    |
|                                  |                                         |                           |                    |                     |                                      | Total Rows: 9 🏾 🧭 🗔                                                                                                    |
| iame                             | Description                             | Туре                      | Activated          | Updated By          | Policy Version                       | Total Rows: 9 📿 🚳                                                                                                    |
| lame<br>Centralized_Active_Stand | Description<br>Centralized_Active_Stand | Type<br>UI Policy Builder | Activated          | Updated By<br>admin | Policy Version<br>03302023T184504926 | Total Rows: 9         Ø         Ø           Last Updated              30 Mar 2023 6:45:04 PM .                                                                                                    |
| ame<br>ientralized_Active_Stand  | Description<br>Centralized_Active_Stand | Type<br>UI Policy Builder | Activated          | Updated By<br>admin | Policy Version<br>03302023T184504926 | Total Rows: 9 💭 🔞<br>Last Updated 💌<br>30 Mar 2023 6:45:04 PM . ***<br>View<br>Preview                                                                                                    |
| tame<br>Centralized_Active_Stand | Description<br>Centralized_Active_Stand | Type<br>UI Policy Builder | Activated          | Updated By<br>admin | Policy Version<br>03302023T184504926 | Total Rows: 9 2 30 Kar 2023 6:45:04 PM . ***<br>30 Mar 2023 6:45:04 PM . ***<br>View<br>Preview<br>Copy<br>Edit                                                                                                    |

17. Quando a tarefa for concluída, um status de Êxito será exibido.

| Ð | Status  | Message                   | Hostname |
|---|---------|---------------------------|----------|
| ۲ | Success | Done - Push vSmart Policy | vsmart   |

### Verificar

Verifique se a política é criada no vSmart com estes comandos:

<#root>

vsmart#

show running-config policy

```
policy
lists
tloc-list PREFER_DC10_DC20
tloc 10.10.10.1 color mpls encap ipsec preference 1000
tloc 10.10.10.2 color mpls encap ipsec preference 500
site-list BRANCHES
site-id 2-4
1
site-list DCs_10_20
site-id 10
site-id 20
prefix-list _AnyIpv4PrefixList
ip-prefix 0.0.0.0/0 le 32
!
control-policy Active_Standby_HnS
sequence 1
match tloc
site-list BRANCHES
action reject
!
I
sequence 11
match tloc
site-list DCs_10_20
1
action accept
!
I
sequence 21
match route
prefix-list _AnyIpv4PrefixList
action accept
set
tloc-list PREFER_DC10_DC20
I
1
default-action reject
I
I
vsmart#
show running-config apply-policy
apply-policy
site-list BRANCHES
control-policy Active_Standby_HnS out
ļ
!
vsmart#
```

Observação: esta é uma política de controle. Ele é aplicado e executado no vSmart e não é

enviado para os dispositivos de borda. O comando "show sdwan policy from-vsmart" não mostra a política nos dispositivos de borda.

## Troubleshooting

Comandos úteis para solucionar problemas.

No vSmart:

```
show running-config policy
show running-config apply-policy
show omp routes vpn <vpn> advertised <detail>
show omp routes vpn <vpn> received <detail>
show omp tlocs advertised <detail>
show omp tlocs received <detail>
```

Na borda:

```
show sdwan bfd sessions
show ip route vrf <service vpn>
show sdwan omp routes vpn <vpn> <detail>
show sdwan omp tlocs
```

Exemplo:

Confirme se apenas a sessão BFD é formada da Filial para os Hubs:

<#root>

Branch\_02#

show sdwan bfd sessions

| SYSTEM IP                | SITE ID  | STATE          | SOURCE TLOC  | REMOTE TLOC<br>COLOR | SOURCE IP                    | DST PUBLIC<br>IP             | DST PUBLIC<br>PORT | ENCAP          | DETECT<br>MULTIPLIE |
|--------------------------|----------|----------------|--------------|----------------------|------------------------------|------------------------------|--------------------|----------------|---------------------|
| 10.10.10.1<br>10.10.10.2 | 10<br>20 | up<br>up<br>up | mpls<br>mpls | mpls<br>mpls         | 192.168.1.36<br>192.168.1.36 | 192.168.1.30<br>192.168.1.33 | 12386<br>12366     | ipsec<br>ipsec | 7<br>7<br>7         |

Verifique se as rotas de outras filiais são preferidas por meio do Ative Hub com preferência 1000:

<#root>

Branch\_02# show sdwan omp route vpn 10 172.16.1.0/24 detail Generating output, this might take time, please wait ... \_\_\_\_\_ omp route entries for vpn 10 route 172.16.1.0/24 \_\_\_\_\_ RECEIVED FROM: peer 10.1.1.3 path-id 8 label 1002 status C,I,R <--Chosen, Installed, Received loss-reason not set lost-to-peer not set lost-to-path-id not set Attributes: originator 10.3.3.3 type installed tloc 10.10.10.1, mpls, ipsec <--Active Hub ultimate-tloc not set domain-id not set overlay-id 1 site-id 3 preference 1000 tag not set origin-proto connected origin-metric 0 as-path not set community not set unknown-attr-len not set RECEIVED FROM: peer 10.1.1.3 path-id 9 label 1003 <--Received status R loss-reason preference lost-to-peer 10.1.1.3 lost-to-path-id 8 Attributes: originator 10.3.3.3 type installed tloc 10.10.10.2, mpls, ipsec Backup Hub <-ultimate-tloc not set domain-id not set overlay-id 1 site-id 3 preference 500

tag not set origin-proto connected origin-metric 0 as-path not set community not set unknown-attr-len not set

# Informações Relacionadas

Guia de configuração de políticas de SD-WAN da Cisco, Cisco IOS XE versão 17.x

#### Sobre esta tradução

A Cisco traduziu este documento com a ajuda de tecnologias de tradução automática e humana para oferecer conteúdo de suporte aos seus usuários no seu próprio idioma, independentemente da localização.

Observe que mesmo a melhor tradução automática não será tão precisa quanto as realizadas por um tradutor profissional.

A Cisco Systems, Inc. não se responsabiliza pela precisão destas traduções e recomenda que o documento original em inglês (link fornecido) seja sempre consultado.